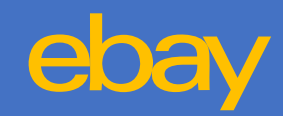

# ①QSM>商品管理>セット割引設定

| IIIII J·QSM         | •              |                     |               |              |           |           |             |        |         |        |        |          | × % // (=)    | Hi, Qoo10ld       |
|---------------------|----------------|---------------------|---------------|--------------|-----------|-----------|-------------|--------|---------|--------|--------|----------|---------------|-------------------|
| Qoo10 Sales Manager | 日本語 🔻 Qoo10へお  | 問い合わせ               |               |              |           |           |             |        |         |        |        | Q0010ホーム | 🛧 ข้อมี 🗍 🕄 Q | キャッシュ   お知らせ   ロク |
| ≣ •                 | セット割引管理        | ₽.                  |               |              |           |           |             |        |         |        |        |          |               |                   |
| <b>♀。</b> 基本情報      | セット割引グリ        | レ <b>―プ</b> -この商品を購 | 入時、オブションの形態で他 | の商品も一緒に購     | 入するよう設定   | ?することができ  | इ. <b>२</b> |        |         |        |        |          |               | 〇 照会 🛛 Excel      |
| <b>自</b> 商品管理       |                | <b>登</b>            | 录日            |              |           |           | 割引乡         | イプ     |         |        | 割引の適用  |          | 詳細検索          |                   |
| 商品の照会/修正            |                | 2022/01/25          | 2023/01/25    |              |           |           | 全体          | $\sim$ |         | 全体     | $\sim$ | 全体       | ~             |                   |
| 商品の個別登録             | 選択 グループコ<br>ード | グループ名               | 割引タイプ         | 商品数          | 割引の設<br>定 | 割引の適<br>用 | 開始日         | 終了日    | 登録日     | 修正日    |        |          |               |                   |
| 商品の一括登録/修正          |                |                     |               |              |           | +47       | ちート ちょう     |        | +*+ 0 + |        |        |          |               |                   |
| 送料管理                |                |                     |               |              |           | 1(只)      | 糸され/        | こナータ   | いのりょ    | REN.   |        |          |               |                   |
| 商品情報テンプレート管理(Beta)  | _              |                     |               |              |           |           |             |        |         |        |        |          |               |                   |
| セット割引管理             | -              |                     |               |              |           |           |             |        |         |        |        |          |               |                   |
| Q-在庫管理              | グループ名          |                     |               |              |           |           |             |        |         |        |        |          |               |                   |
| 配送遅延/キャンセルペナルティ     | 割引タイプ          |                     | ● セット商品(カスタマー | (ズ) (ショッ     | プ(全ての商品   | L)        |             |        |         |        |        |          |               |                   |
|                     | 割引期間           |                     | 2023/01/25    | ~ 2024/01/25 |           |           |             |        |         |        |        |          |               |                   |
| 🌲 プロモーション           | 割引設定 🥐         |                     | ○[価格別]:       | 円購入ごとに       | 円害        | 割引        |             |        |         |        |        |          |               |                   |
|                     |                |                     | ○[数量別]:       | 個購入ごとに       | 円割        | 弓         |             |        |         |        |        |          |               |                   |
| ころ 配达/キャンビル/木文収     |                |                     | *商品ページに同じグル   | ープの商品が表      | 示されます。    | 商品の一括語    | 設定          |        |         |        |        |          |               |                   |
| 新算管理                |                |                     | 商品番           | <b>₽</b>     | 商品名       |           | 販売者商品<br>ド  | □- 価格  | 数量      | 基本送料 送 | 料コード   |          |               |                   |

②グループ名:管理しやすいタイトル

③割引タイプ:選択

④割引期間:該当期間を選択

## ⑤割引設定:該当の割引設定を選択

| Qoo10 Sales Manager                                                                         | ① (+<br>日本語 v Qoo10へお問 | )<br>引い合わせ         |                                 |           |           |           |         |      |      |        |       |  | Q0010ホーム | <b>☆</b> ショップ   罰: | Hi, Qoo10<br>Qキャッシュ   お知らせ   [ |
|---------------------------------------------------------------------------------------------|------------------------|--------------------|---------------------------------|-----------|-----------|-----------|---------|------|------|--------|-------|--|----------|--------------------|--------------------------------|
| ≣∢                                                                                          | セット割引管理                | Ł                  |                                 |           |           |           |         |      |      |        |       |  |          |                    |                                |
| ✿。 基本情報                                                                                     | セット割引グル                | <b>,一プ</b> -この商品を購 | 入時、オブションの形態で他                   | の商品も一緒に則  | 考入するよう設況  | Eすることができ  | sāj. ?  |      |      |        |       |  |          |                    | Q, 照会 図 Excel                  |
| <b>自</b> 商品管理                                                                               |                        | 출                  | 祿曰                              |           |           |           | 割引夕     | イプ   |      |        | 割引の適用 |  |          | 詳細検索               |                                |
| 商品の照会/修正                                                                                    |                        | 2022/01/25         |                                 |           |           | 全体        | ×       |      |      | 全体 🗸   |       |  | 全体 🗸     |                    |                                |
| 商品の個別登録                                                                                     | 選択 グループコ<br>ード         | グループ名              | 割引タイプ                           | 商品数       | 割引の設<br>定 | 割引の適<br>用 | 開始日     | 終了日  | 登録日  | 修正日    |       |  |          |                    |                                |
| 商品の一括登録/修正                                                                                  |                        |                    |                                 |           | ~         |           | +       |      |      |        |       |  |          |                    |                                |
| 送料管理                                                                                        |                        |                    |                                 |           |           | 夜:        | 系され     | ミナータ | かありる |        |       |  |          |                    |                                |
| 商品情報テンプレート管理(Beta)                                                                          |                        |                    |                                 |           |           |           |         |      |      |        |       |  |          |                    |                                |
| セット割引管理                                                                                     |                        |                    |                                 |           |           |           |         |      |      |        |       |  |          |                    |                                |
| Q-在庫管理                                                                                      | グループ名                  |                    | TEST                            |           |           |           |         |      |      |        |       |  |          |                    |                                |
| 配送遅延/キャンセルペナルティ                                                                             | 割引タイプ                  |                    | セット商品(カスタマイ<br>2022/02/01 間)    | ズ) ○ショ:   | ップ(全ての商)  | 品)        |         |      |      |        |       |  |          |                    |                                |
| 🌲 プロモーション                                                                                   | 割引設定 ?                 |                    | <ul> <li>[価格別]: 3000</li> </ul> | 2024/02/0 | 100 円     | 割引        |         |      |      |        |       |  |          |                    |                                |
| ▶ 配送/キャンセル/未受取                                                                              |                        |                    | ○[数量別]:                         | 個購入ごとに    | 円3<br>    | NGI       | 10 str  |      |      |        |       |  |          |                    |                                |
|                                                                                             |                        |                    | *商品ページに同じクル・                    | -フの商品が表   | 示されます。    | 商品の一括     | 設定販売者商品 |      |      |        |       |  |          |                    |                                |
| 新算管理                                                                                        |                        |                    | □ 商品番 <sup>4</sup>              | 5         | 商品名       |           | F       | - 価格 | 数量   | 基本送料 送 | 料コード  |  |          |                    |                                |
| 🔎 お問い合わせ                                                                                    |                        |                    |                                 |           |           |           |         |      |      |        |       |  |          |                    |                                |
| <u>ε</u> ε <del>,</del> ε <del>,</del> ε <del>,</del> ε ε ε ε ε ε ε ε ε ε ε ε ε ε ε ε ε ε ε | グループ商品                 |                    |                                 |           |           |           |         |      |      |        |       |  |          |                    |                                |
| ? J・QSMガイド/サポート                                                                             |                        |                    |                                 |           |           |           |         |      |      |        |       |  |          |                    |                                |

## ⑥商品の一括設定>ポップ表示

| Qoo10 Sales Manager | ① (+<br>日本語 v Qoo10へお問 | )<br>肌い合わせ          |                                                 |                                |               |           |            |      |             |         |       |   | Q0010ホーム | - 合ショップ   🍔 ( | Hi, Qoo10<br>Qキャッシュ   お知らせ   [ |
|---------------------|------------------------|---------------------|-------------------------------------------------|--------------------------------|---------------|-----------|------------|------|-------------|---------|-------|---|----------|---------------|--------------------------------|
| ≡ •                 | セット割引管理                | Ł                   |                                                 |                                |               |           |            |      |             |         |       |   |          |               |                                |
| ✿。 基本情報             | セット割引グル                | <b>ノープ</b> - この商品を購 | 入時、オブションの形態で他の                                  | D商品も一緒に購入                      | 、するよう設定す      | ることができ    |            |      |             |         |       |   |          |               | Q 照会 図 Excel                   |
| 高品管理                |                        | 登録                  | 录日                                              |                                |               |           | 割引久        | イプ   |             |         | 割引の適用 |   |          | 詳細検索          |                                |
| 商品の照会/修正            |                        | 2022/01/25 🗰 ~      | 2023/01/25                                      |                                |               |           | 全体 🗸       |      |             | 全体 🗸    |       | / | 全体       |               |                                |
| 商品の個別登録             | 選択 グループコ<br>ード         | グル一プ名               | 割引タイプ                                           | 商品数                            | 割引の設<br>定     | 割引の適<br>用 | 開始日        | 終了日  | 登録日         | 修正日     |       |   |          |               |                                |
| 商品の一括登録/修正          |                        |                     |                                                 |                                |               | +2        | カナわけ       |      |             | ±++/    | 2     |   |          |               |                                |
| 送料管理                |                        |                     |                                                 |                                |               | 1(尺)      | 糸 C 1 l /  | こテーク | כי פשינו יי | 天已ん。    |       |   |          |               |                                |
| 商品情報テンプレート管理(Beta)  |                        |                     |                                                 |                                |               |           |            |      |             |         |       |   |          |               |                                |
| セット割引管理             |                        |                     |                                                 |                                |               |           |            |      |             |         |       |   |          |               |                                |
| Q-在庫管理              | クルーフ名                  |                     | TEST                                            |                                | シート           |           |            |      |             |         |       |   |          |               |                                |
| 配送遅延/キャンセルペナルティ     | 割引知問                   |                     | ● セット商品(カスタマイ)                                  | <ul> <li>2024/02/07</li> </ul> | (全ての商品)       |           |            |      |             |         |       |   |          |               |                                |
| 🌲 プロモーション           | 割引設定 ?                 |                     | <ul> <li>[価格別]: 3000</li> <li>[数量別]:</li> </ul> | 円購入ごとに 10<br>個購入ごとに            | DO 円割引<br>円割引 | 31        |            |      |             |         |       |   |          |               |                                |
| 💫 配送/キャンセル/未受取      |                        |                     | *商品ページに同じグルー                                    | -プの商品が表示:                      | されます。 商       | 商品の一括語    | 设定         |      |             |         |       |   |          |               |                                |
| 济 精算管理              |                        |                     | 商品番号                                            | }                              | 商品名           |           | 販売者商品<br>ド | □ 価格 | 数量          | 基本送料  送 | 料コード  |   |          |               |                                |
| 🐣 お問い合わせ            |                        |                     |                                                 |                                |               |           |            |      |             |         |       |   |          |               |                                |
| ▶₽【 eチケット           | グループ商品                 |                     |                                                 |                                |               |           |            |      |             |         |       |   |          |               |                                |
| ? 」・QSMガイド/サポート     |                        |                     | 100 400 144 + 344 00A                           |                                |               |           |            |      |             |         |       |   |          |               |                                |

## ⑦カテゴリで検索:カテゴリごとに選択可能 > 検索

⑧対象商品☑→右下「選択した商品をリストに追加」

⑨選択中の商品に追加された商品が表示→右下「確認」

| 商品                | の一括設定      |               |            |           |        |         |        |
|-------------------|------------|---------------|------------|-----------|--------|---------|--------|
| <mark>()</mark> 力 | テゴリで検索 〇   | 商品名・商品番号で検索   |            |           |        |         |        |
| ==                | 大分類選択 ==   | ✔ == 中分類選択 == | ◇ == 小分類選択 | == > Q 検索 |        |         |        |
|                   | 商品番号       | 商品名           | 販売価格       | 基本送料      | 送料コード  |         |        |
|                   | 1010375087 | Qoo10セミナー商品5  | 50000      | 0.0000    | 587900 |         |        |
|                   | 1010374910 | Qoo10セミナー商品4  | 40000      | 0.0000    | 587900 |         |        |
| $\checkmark$      | 1010374889 | Qoo10セミナー商品3  | 30000      | 0.0000    | 587900 |         |        |
|                   |            |               |            |           |        |         |        |
|                   |            |               |            |           |        |         |        |
|                   |            |               |            |           |        |         |        |
|                   |            |               |            |           |        |         |        |
|                   |            |               |            |           |        | 選択した商品を | リストに追加 |
|                   |            |               |            |           |        |         |        |
|                   |            |               |            |           |        |         |        |
| 選択                | 中の商品(2     | :00件まで)       |            |           |        |         | 🗙 全体削除 |
| 商品都               | 香号         | 商品名           |            |           |        | 削除      |        |
| 1010              | 375087     | Q0010セミナー商品5  |            |           |        | X       |        |
| 1010              | 374910     | Qoo10セミナー商品4  |            |           |        | X       |        |
| 1010              | 374889     | Q0010セミナー商品3  |            |           |        | X       |        |
|                   |            |               |            |           |        |         | 確認     |

# ⑩「追加」を押すと上にグループ作成

|                | 登録日                                                                                    |                |                        | 割引タ          | イプ           |                     | 割引の             | 適用  |
|----------------|----------------------------------------------------------------------------------------|----------------|------------------------|--------------|--------------|---------------------|-----------------|-----|
| 2022           | 01/25 🛗 ~ 2023/01/2                                                                    | 5              |                        | 全体           | $\checkmark$ |                     | 全体              | ``` |
| 選択 グループコ<br>ート | <u>グループタ </u> 集                                                                        | 121タイプ 商品数     | 割引の設<br>割引の設<br>定<br>用 | <u>离</u> 開始日 | 終了日          | 登録口                 | 修正日             |     |
| 0 17915 TEST   | 商品                                                                                     | 3              | Y N                    | 2023/02/01   | 2024/02/07   | 2023-01-25 15:03 20 | 023-01-25 15:03 |     |
| ルーノカ           | TEST                                                                                   |                |                        |              |              |                     |                 |     |
| 引タイプ           | ● セット商品(カスタマイズ) ○ショ                                                                    | ップ(全ての商品)      |                        |              |              |                     |                 |     |
| 引期間            | 2023/02/01 📰 ~ 2024/02/0                                                               | 7              |                        |              |              |                     |                 |     |
| 設定 🧿           | <ul> <li>● [価格別]: 3000 円購入ごとに</li> <li>○ [数量別]: 個購入ごとに</li> <li>*商品なージに回じび =</li></ul> | 100 円割引<br>円割引 |                        |              |              |                     |                 |     |
|                | 商品番号                                                                                   | 商品名 販売         | 者商品コー 価格 数             | 量 基本送料 送     | きおコード        |                     |                 |     |
|                | 1010375087 Qoo10-                                                                      | ミナー商品5         | 50000 1                |              |              |                     |                 |     |
|                | 1010374910 Qoo101                                                                      | ミナー商品4         | 40000 1                |              |              |                     |                 |     |
| レープ商品          |                                                                                        |                |                        |              |              |                     |                 |     |